## ハローワークへお越しになる前に・・・

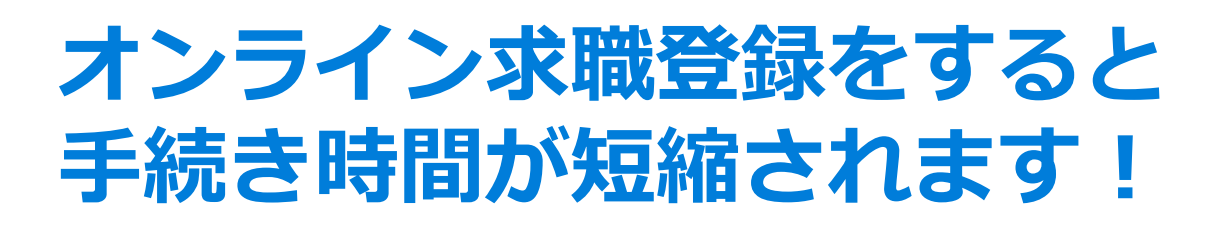

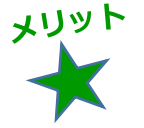

## スキマ時間で登録できる!

あなたの空いている時間で、落ち着いてあせらず登録できます。

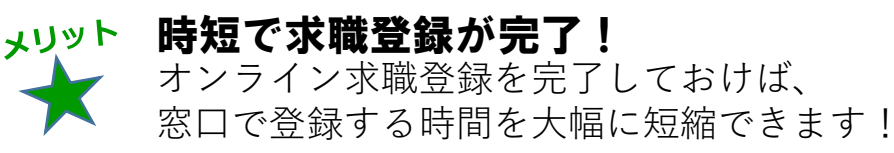

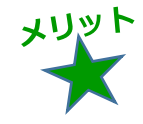

メリット マイページ開設して活用! ハローワークの求人情報をカンタンに検索できて、 お什事探しの幅も広がります!

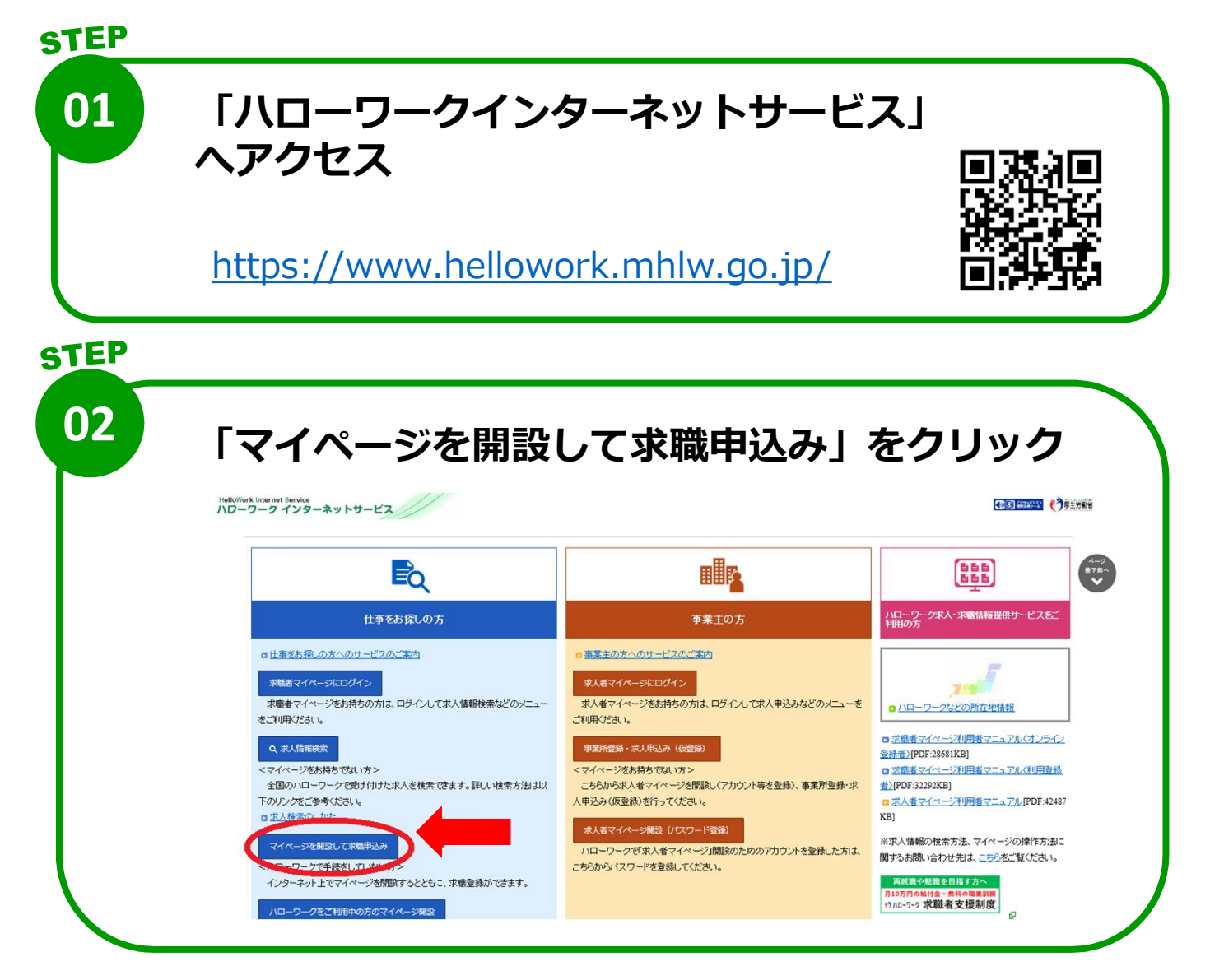

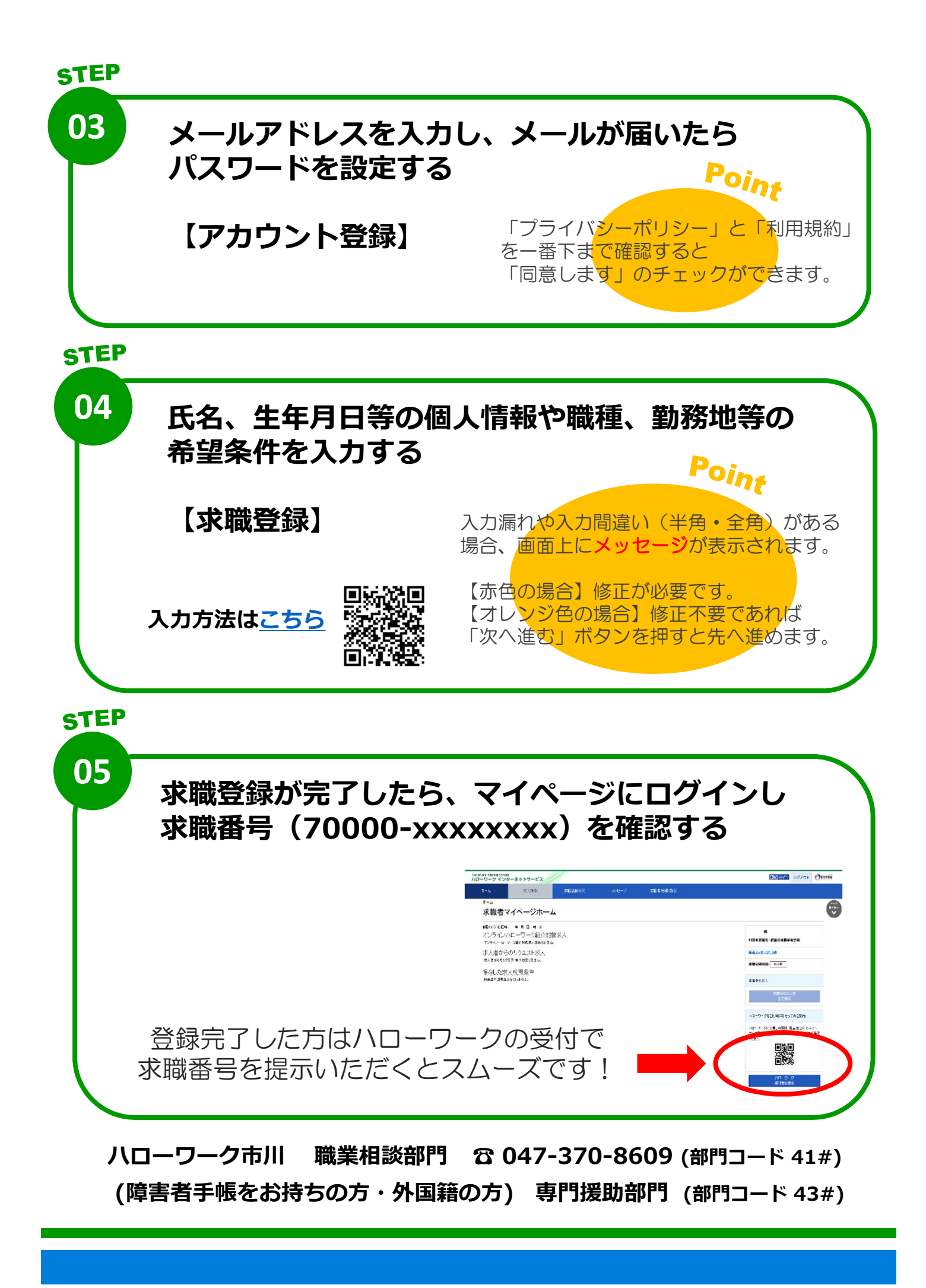